## 兴业银行个人银期转账网银签(解)约指南

## 一、兴业银行网银银期转账签约

1、登陆兴业银行网上银行(网址:

<u>http://www.cib.com.cn/cn/index.html</u>)。选择:投资理财一银期业务— 签约管理—签约。

|                                                                                                    | 1   | to compe |                     |             |            |             |         | 語的管理          | ・証約      |          |           |
|----------------------------------------------------------------------------------------------------|-----|----------|---------------------|-------------|------------|-------------|---------|---------------|----------|----------|-----------|
|                                                                                                    | 歌   | 当前位置:    | REFERRED > BRANDLER | > 至均電理 > 至) |            |             | _       | <b>机采用的电路</b> | 解約       |          | TILLA     |
| 280 ILENS                                                                                                    | 易快  | . t.     | 通貨價行账户及期质公          | a 🚬         | 2. 确认协议    |             | 3. 编写拉( | 新正通           | + 赛户资料管理 | 和        |           |
| ● 存款余類資調                                                                                                    | 使品  | 银行账户     | 例表                  |             |            |             |         |               |          |          |           |
| > 交易明過查询                                                                                                    | 100 |          | 账户别名                |             | 账户户名       | 藤户藤号        |         | 藤户类型          |          | 开户机构     |           |
| 行内转账                                                                                                    | ~~  | ۰        |                     |             |            |             |         | 理财卡           |          | 杭州分行     |           |
| ▶ 代纳基金列表                                                                                                    |     | 0        |                     |             |            |             |         | 理时卡           |          | 杭州分行     |           |
| · 理财产品购买                                                                                                    |     |          |                     |             | 國際 上一页 下一页 |             | NR 1    | 5 (确定)        |          | 1 - 2    | 共2条       |
| 相关简推<br>· 存款余频查询                                                                                                    |     |          |                     |             |            | <b>▼</b> −≉ |         |               |          |          |           |
| <ul><li> 前以首換 </li><li> 存款余類変導 </li><li> 内上銀行功能设置 </li></ul>                                                                                                    |     |          |                     |             |            | <b>▼</b> −⊅ |         |               | 1048     | 石形编号: 00 | 130101 A  |
| <ul> <li>         和以前推         <ul> <li>                 存款余质查询         </li> <li>                 内上現行功能设置                 </li> <li>                 交易明微查询         </li> </ul> </li> </ul> |     |          |                     |             |            | <b>⊼−</b> ≢ |         |               | 計算法理     | 页面编号: 01 | 1130101_A |

2、选中需要关联银期的银行卡,在"选择期货公司"下拉列表 中选择"国海良时期货",再点击"下一步"。

| <b>⑤</b> 在线兴业                                                                          | 一个人网   | 上银行            |                                                                                                    |           |            |         |               |         |          | 合欢迎页                | <b>是</b> 在线音服 | 是社区     | ● 安全選出       |
|----------------------------------------------------------------------------------------|--------|----------------|----------------------------------------------------------------------------------------------------|-----------|------------|---------|---------------|---------|----------|---------------------|---------------|---------|--------------|
| 新户查询 服务管理 ¥                                                                            | 4勝王歆   | 资金归集           | 投资理财                                                                                                    | 同上支付      | 终款融资       | 0.888   | <b>Rite</b> ¥ | 信用卡     | 理制助手     | •家财富                |               |         |              |
| 金属+)基金及券商产品代码+                                                                         | (採联通基金 | 超市(銀石          | E业务*) 理财产品*                                                                                                    | 1. 保险理时计  | 刻*) 国鉄*) 道 | 和存款*1 定 | 明存款(大额        | 字単マ1 外汇 | (銀商业务*)個 | <b>顺让务 * ( 实物资金</b> | 観戸品マ          |         |              |
| 功能搜索                                                                                   | 38     | 1位置: 5         | )<br>读理时 > 编制业务                                                                                                    | > 圣约管理    | > 芸約       |         |               |         |          |                     |               |         | <b>GIERE</b> |
| 520 555                                                                                | 收 🖉    | 1.15           | <b>探探行账户及</b> 就被公                                                                                                    | a >       | 4          | 4. 确认协议 |               |         | 3. 填写蓝约体 | e >                 | ¢.            | 签约成功    |              |
| A APAREN                                                                               | 快速     | fice ends      |                                                                                                    |           |            |         |               |         |          |                     |               |         |              |
|                                                                                        | 18 N   | <b>电口频中学</b> 的 | 8 0 9 4 7                                                                                                    |           | 8000       |         |               | COR FL  |          | 総合素利                |               | TOPE    |              |
|                                                                                        | 3      |                | 107 2010                                                                                                    |           |            |         |               |         |          | 1001-0              |               | 核制分符    |              |
| · IPINER                                                                               |        |                |                                                                                                    |           |            |         |               |         |          | 1201卡               |               | 杭州分行    |              |
| ● 15月後王列政                                                                              |        |                |                                                                                                    |           | ad a       |         | 100 100 1     | 四/井 1四  | 製菓 1 西 ( | <b>徐宗</b> )         |               | 1 -     | 2 共2条        |
|                                                                                        |        |                | and the second second sec | CLARING L | 1.00.      |         |               |         |          |                     |               |         |              |
| <ul> <li>         申決私務</li> <li>         中和素素要素調         <ul> <li></li></ul></li></ul> |        | E              | ○○○○○○○○○○○○○○○○○○○○○○○○○○○○○○○○○○○○                                                                                                    |           |            |         |               | -\$     |          |                     | 200 4125      | 页面中的    | 04130101_A   |
| 兴业银行版权所有                                                                               |        |                | 化止期炎<br>银河期炎<br>亡发期後                                                                                                    |           |            |         |               |         | •1       | 全国统一喜户服务制           | ME: 95561 - 0 | 1用卡图宾春线 | : 400-68-955 |

## 3、阅读"兴业银行银期直通车服务协议",点击"同意"。

| Assistantin O                                                                                                    | HUMAN AND AND A AND AND A AND AND A AND AND                                                                                                    |
|----------------------------------------------------------------------------------------------------|----------------------------------------------------------------------------------------------------|
| ()ACEE #                                                                                                    |                                                                                                    |
| <b>*****</b>                                                                                                    | 影 1. 这种时代中产的规模公司 2. 他队员说 3. 和台上的规模 4. 全部规划                                                                                                    |
| <ul> <li>存款余额查询</li> </ul>                                                                                                    | 2                                                                                                    |
| ● 交易明緻査询                                                                                                    | ※小银行银期直通车服务协议                                                                                                    |
| ● 行内转版                                                                                                    |                                                                                                    |
| ● 代纳基金列表                                                                                                    |                                                                                                    |
| •理财产品购买                                                                                                    | mt 1074                                                                                                    |
| <ul> <li>信用卡申请</li> </ul>                                                                                                    | 甲方:投资有                                                                                                    |
| 相关团独                                                                                                    | 乙方:兴业银行股份有限公司                                                                                                    |
| • 存款余额查询                                                                                                    |                                                                                                    |
| and a second second second                                                                                                    |                                                                                                    |
| ● 阿上银行功能设置                                                                                                    |                                                                                                    |
| <ul> <li>● 阿上银行功能设置</li> <li>● 交易時間置面</li> </ul>                                                                                     | 依照国家有关法律法规、规章制度以及相关期终交易规则,甲乙双方数乙方为甲方提供期货保证金纬账服务达成如下协议,双方共同遭守。                                                                                                    |
| <ul> <li>○ 内上限行功能设置</li> <li>○ 交易時間置備</li> <li>○ 安全提示</li> <li>○ (○ 安全提示)</li> </ul>                                                 | 依照国家有关法律法授、规章制度以及相关期货交易规则,甲乙双方数乙方为甲方提供期货保证金纬账服务达成如下协议,双方共同遭守。<br>第一章 <b>业务办理</b>                                                                                                    |
| <ul> <li>▶社上银行功能设置</li> <li>交易時間置衛</li> <li>公安全提示</li> <li>窓目前尚未设置预留验证</li> <li>注意。</li> </ul>                                       | 依照国家有关法律法授、规章制度以及相关期货交易规则,甲乙双方数乙方为甲方提供期货保证金纬账服务达成如下协议,双方共同遭守。<br>第一章 <b>业务办理</b>                                                                                                    |
| <ul> <li>沖上限行功能设置</li> <li>交易時度宣衛</li> <li>交易時度宣衛</li> <li>空目前尚未设置技術验证<br/>言思。</li> <li>法改科室验证信息</li> </ul>                          | 依照国家有关法律法规、规量制度以及相关期货交易规则,甲乙双方数乙方为甲方提供期货保证金纬账服务达成如下协议,双方共同遭守。<br>第一章 <b>业务办理</b><br>第一条 甲方具有合法的从事期货投资的主体资格,不存在法律、法规、规量和期货交易所交易规则规定的禁止或限制其从事期货投资的情形;同时,                                                    |
| <ul> <li>▶ 対上限行功能设置</li> <li>&gt; 交易時間重備</li> <li>② 安全提示</li> <li>③ 吉前尚未设置折留验证<br/>信息。</li> <li>然投持留验证信息</li> </ul>                  | 依照国家有关法律法规、规量制度以及相关期货交易规则,甲乙双方数乙方为甲方提供期货保证金纬账服务达成如下协议,双方共同遭守。<br>第一章 <b>业务办理</b><br>第一条 甲方具有合法的从事期货投资的主体资格,不存在法律、法规、规量和期货交易所交易规则规定的禁止或限制其从事期货投资的情形;同时,<br>甲方保证其资金来源的会法性、通数认识其原意者用期货市场协造团阶及调期直通专业各可能产生的团阶。 |
| <ul> <li>▶ 注限行功能设置</li> <li>● 交易發展置備</li> <li>● 交易發展置備</li> <li>● 安全都乐</li> <li>● 空間前向未设置持續验证<br/>意思。</li> <li>● 法计科编验证值题</li> </ul> | 依照国家有关法律法线、规量制度以及相关期货交易规则,甲乙双方数乙方为甲方提供期货保证金纬账服务达成如下协议,双方共同遭守。<br>第一章 <b>业务办理</b><br>第一条 甲方具有合法的从事期货投资的主体资格,不存在法律、法规、规量和期货交易所交易规则规定的禁止或限制其从事期货投资的情形;同时,<br>甲方保证其资金来源的合法性,清楚认识并愿意承担期货市场投资风险及银期直通车业务可能产生的风险。 |

4、填写资金账号、资金密码、手机号等信息,并在"取款密码" 处填写该银行卡的取款密码,点击"下一步"。

| ◎ 在线兴业                                   | 一个人网上银行                                                                       | 🏫 欢迎页 📔 🧟 在线脊服 📗 🧶 社区 📗 🖒 安全遷出 |
|------------------------------------------|-------------------------------------------------------------------------------|--------------------------------|
| - 账户查询   服务管理   转                        | 转练汇款   资金归集   投资理则   同上支付   贷款融资   自助委奏   兴业e卡   信用卡                          | 理財助手   e家財富                    |
| 费金属▼ 基金及券商产品代請▼                          | ▼   現取通基全部市   銀正让务 ▼   理附产品 ▼   保险理财计划 ▼   国债 ▼   通知存款 ▼   定期存款   大類存单 ▼   外汇 | 银商业务▼ 銀期业务▼  实物责全属产品▼          |
| 功能搜索                                     | 当前位置: 段词题材 > 根期业务 > 签约管理 > 签约                                                 | 五迁荒劫                           |
| 260 KKS9                                 | 8 1. 选择银行账户及期换公司 2. 确认协议                                                      | 3. 缅写契约信息 4. 签约成功              |
| <ul> <li>存款余额查询</li> </ul>               | · · · · · · · · · · · · · · · · · · ·                                         |                                |
| ● 交易明细查询                                 | 週 公司代码: 010037                                                                |                                |
| ● 行内转账                                   | << 公司名称: 国海良时期後                                                               |                                |
| ● 代销基金列表                                 | 账户账号:                                                                         |                                |
| ● 理财产品购买                                 | 漢金勝号:                                                                         | 古它期代这么呢是 这么                    |
| ● 信用卡申请                                  | 金列編記<br>演金密码: •••••• 團                                                        | 填 为 州 贝 英 本 肌 与 、 贝 本          |
| 41.2.18.18                               | 手机号码: 7                                                                       | <b>繁短</b> 留的、于机专守信息            |
| <ul> <li>         在款全预查询     </li> </ul> | 联系地址:                                                                         |                                |
| ● 网上银行功能设置                               | 創設編码:                                                                         |                                |
| <ul> <li>交易明細査询</li> </ul>               |                                                                               |                                |
| Anose:                                   | •眼氣密時: E                                                                      |                                |
| 安全權不<br>您目前尚未设置预留验证                      | 日致 まーイ                                                                        |                                |
| 信息。<br>经改移留验证信息                          | 填写银行卡的取款密码                                                                    |                                |
| PROJECTION ACTION PR                     | 24 (2 mail) (1 hear hall) and hall                                            | 边能地图 页面编号: 04130101_C          |
|                                          |                                                                               |                                |
|                                          |                                                                               |                                |
|                                          |                                                                               |                                |
|                                          |                                                                               |                                |
|                                          |                                                                               |                                |
|                                          |                                                                               |                                |
|                                          |                                                                               |                                |

5、签约成功。

| ○ 在线兴业                                   |              | -        |                      |        |          |           |          |         |                  |          |              |                 |              |       |
|------------------------------------------|--------------|----------|----------------------|--------|----------|-----------|----------|---------|------------------|----------|--------------|-----------------|--------------|-------|
|                                          | <u>_</u> ↑/  | 、网上银行    |                      |        |          |           |          |         |                  | 会 欢迎页    | 2 在线客用       | : 2社区           | ( 🛛 🖒 安全     | :退出   |
| 戶查询   服务管理   年                           | <b>传账汇</b> 款 | ( ) 資金归) | <b>版 投资理财</b>        | 网上支付   | 贷款融资     | 自助缴费      | 兴业e卡     | 信用卡     | 理财助手             | o家财富     |              |                 |              |       |
| 属▼  基金及券商产品代請▼                           | 银联通          | 基金超市   報 | !証业务▼  理财产品          | ▼ 保险理财 | 计划▼⊢国债▼  | 通知存款▼  定  | 期存款   大額 | 存单▼  外汇 | 観商业务▼  観期        | 业务▼□实物表  | 全国产品▼□       |                 |              |       |
| 5於線委                                     |              | 当前位罢:    | 均溶理成 > 通知小           | 委入部約部門 | ■> 契約    |           |          |         |                  |          |              |                 | 7118         | 20 eh |
|                                          | 收起           | 1 1      | 法经银行陈白苏期经            | 公司     | a - 20-1 | 2 職订批約    |          |         | 3 值写契约信息         |          |              | 4 25約成15        |              |       |
| 快速通道 🗘 设置                                | 快速           | ,        | A23448(1230/-222302) | 4410   |          | E. MINTON |          |         | 0. Me-0227 (MA)0 | ·        |              | S. 225 (0949)   |              | -     |
| ● 存款余額查询                                 | 通            |          |                      |        |          |           |          |         |                  |          |              |                 |              |       |
| <ul> <li>交易明细查询</li> </ul>               | 10           |          | 💜 签约成功               | ),本次签约 | 6信息如下:   |           |          |         |                  |          |              |                 |              |       |
| <ul> <li>行内转账</li> <li>伊特斯会型#</li> </ul> |              |          |                      |        |          |           |          |         |                  |          |              |                 |              |       |
| • 刊明皇王列表                                 |              |          | 账户账号                 |        |          |           |          |         | 账户户;             | 名:       |              |                 |              |       |
| <ul> <li>● 信用卡申请</li> </ul>              |              |          | 账户别名                 |        |          |           |          |         | 公司代码             | B: 01003 | 17           |                 |              |       |
|                                          |              |          | 公司名称                 | : 国海ຄ  | 时期後      |           |          |         | 資金账              | 号:       |              |                 |              |       |
| 相关链接                                     |              |          |                      |        |          |           |          | 15 m )  |                  |          |              |                 |              |       |
| ● 存款余額查询                                 |              |          |                      |        |          |           |          |         |                  |          |              |                 |              |       |
| ● 网上银行功能设置                               |              |          |                      |        |          |           |          |         |                  |          | 11:25-465    | 8 万雨 <u></u> 渡泉 | • 04130101 : | п     |
| <ul> <li>交易明细查询</li> </ul>               |              |          |                      |        |          |           |          |         |                  |          | 8186323      | 2 X(m)=5;       | , 04130101   | 0     |
| ■ 安全提示<br>您目前尚未设置预留验证<br>宜息。<br>         |              |          |                      |        |          |           |          |         |                  |          |              |                 |              |       |
|                                          |              |          |                      |        |          |           |          |         |                  |          |              |                 |              |       |
| 《业银行版权所有                                 |              |          |                      |        |          |           |          |         | ◎ 全国             | 服统一客户服务  | 計測鏡: 95561 ) | 信用卡贵宾行          | ē统: 400-88-  | 955   |
| 196好评 : ● 猜你喜欢                           |              |          |                      |        |          |           |          |         |                  | り 口加速    | 藤 √下蛇        | P Ø             |              | Q     |

## 二、兴业银行网银银期转账解约

登陆兴业银行网上银行后,选择:投资理财一银期业务—签约管 理一解约,根据系统提示完成后续解约操作即可。

| 派招索 🔍               | 当前位   | 置: 投資理財 > 根料业务 > 翌 | 均管理 > 釜约     |                   | 金17月1日1日<br>1月11日4月1日 | * 1917   |           | DISK    |
|---------------------|-------|--------------------|--------------|-------------------|-----------------------|----------|-----------|---------|
| 2800 0.025          | 收起 📒  | 1 选择银行账户及期预公司      | 2 确认协议       | 3. 183            | <b>新江西</b>            | * 當戶資料管理 | 1000      |         |
| • 存款余额查询            | 快速 银行 | 係户列表               |              |                   |                       | _        |           |         |
| • 交易明細室面            | 道     | 账户别名               | 账户户名         | 账户账号              | 脉户类型                  |          | 开户机构      |         |
| ● 行内转账              | < o   |                    |              |                   | 理财卡                   |          | 杭州分行      |         |
| • 代纳基金列表            | 0     |                    |              | 2                 | 理财卡                   |          | 杭州分行      |         |
| • 理财产品购买            |       |                    | 書页 上一页 下一页 : | 米页 第 1页/共 1页 對第 1 | 页 [确定]                |          | 1 ~ 2     | 共2条     |
|                     |       |                    |              |                   |                       |          |           |         |
| • 存款余额查询            |       |                    |              |                   |                       |          |           |         |
| <ul> <li></li></ul> |       |                    |              |                   |                       | 10月11日   | 页面编号: 041 | A_10106 |